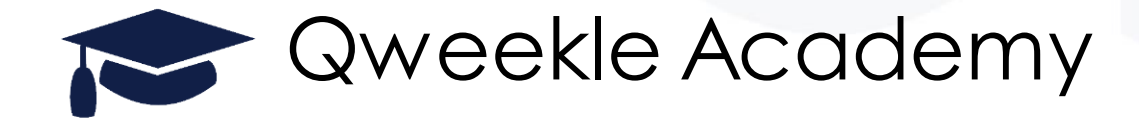

## Module Optionnel Gestion Commerciale Les DEVIS (& Nouveaux Menus)

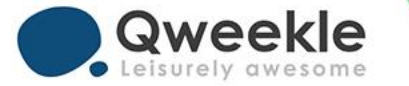

## Les nouveaux Menus de paramétrage!

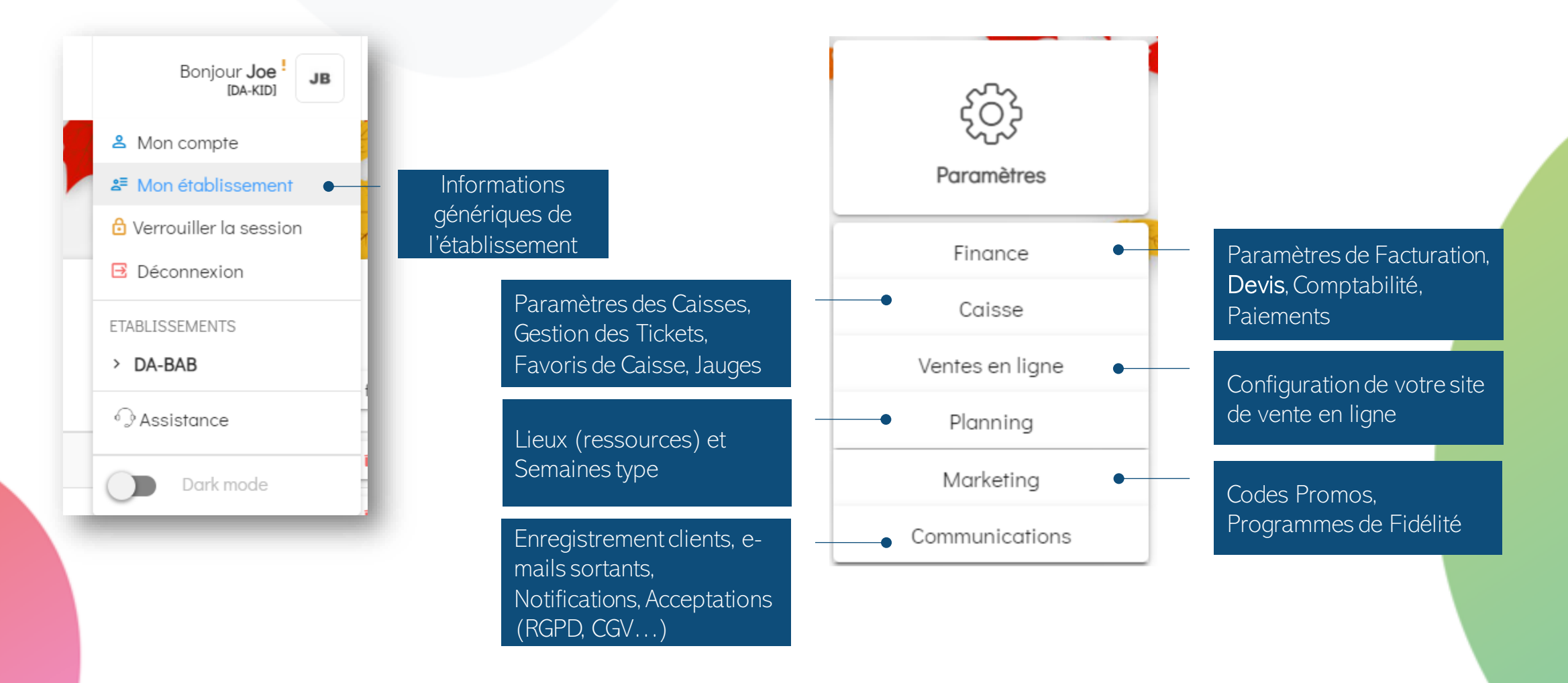

R Q

#### A. Paramétrages nécessaires avant la création de Devis dans Qweekle

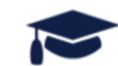

#### 1. Acomptes par défaut

- Il vous faut définir 2 acomptes par défaut, qui seront utilisables dans les Devis
- □ Un acompte en % (ex: 30%)
- □Un acompte en € (ex: 200€)
- □ Vous pouvez utiliser des acompte existant ou définir des nouveaux Acomptes (Création de Produit de type 'Acompte')
- Ces Acomptes devront avoir des Catégories, Sous-Catégories, TVA et codes comptables

| Information produit          | Montant de l' | acompte |                             |      |
|------------------------------|---------------|---------|-----------------------------|------|
| Acompte en montant           | £             | Acom    | pte en pourcentage<br>30.00 | ×/   |
| Montant fixe                 | - E           |         | Pourcentage                 | _ ^. |
| Deposit par default ?<br>Oui |               |         |                             |      |
|                              |               | -       |                             |      |
|                              |               |         |                             |      |
|                              |               |         |                             |      |

#### 2. Paramètres généraux des devis

- Vous définissez ici des paramètres par défaut, que vous pourrez ensuite modifier pour chaque Devis préparé
- □ Dans [Menu] > [Paramètres] > [Finances]
- □ Onlget [Devis]
- □ Période de validité par défaut (ex: 30 jours).
- % d'acompte Global par défaut
- Un préfixe optionnel pour la numérotation de vos Devis (ex: Q-ABC-200127-0001)
- Les textes qui seront inclus dans vos devis avant et après les produits choisis
- NOTA : vous pouvez définir des textes pour chaque type de client (Collectivité, Entreprise, etc...)
- Les CGV spécifiques B2B (qui peuvent différer des CGV B2C utilisés pour la vente en ligne). Elles seront incluses dans chaque devis

| -                                                          |               |                                                                                                    |                                 |            |                 |                  |
|------------------------------------------------------------|---------------|----------------------------------------------------------------------------------------------------|---------------------------------|------------|-----------------|------------------|
| Facturation                                                | Devis         | Modes                                                                                                    | de paiements                    | Code comp  | otable          |                  |
| Période de val                                             | idité         | Acc                                                                                                    | ompte global                    | Р          | réfixe du devis |                  |
| 30                                                         |               | 30                                                                                                    |                                 | %          | Q- KID          | -210127-00000    |
|                                                            |               |                                                                                                    |                                 |            |                 |                  |
| Textes du dev                                              | ris           |                                                                                                    |                                 |            |                 |                  |
| Titre du Devis                                             | par défaut    |                                                                                                    |                                 |            |                 |                  |
| VOTRE DEVIS                                                | DE PRESTA     | TION CHE                                                                                                    | Z DAVEWORLD                     |            |                 | - NUMÉRO DU DEVI |
|                                                            |               |                                                                                                    |                                 |            |                 |                  |
| · DEVIS                                                    | TEXTES INC    | LUS PAR DE                                                                                                    | FAUT (1/8)                      |            |                 |                  |
| Texte d'introd                                             | uction par de | éfaut                                                                                                    |                                 |            |                 |                  |
| 1 B                                                        |               |                                                                                                    | т                               |            |                 |                  |
| VOTRE D                                                    | EVIS POUR     | LES PRE                                                                                                    | TATIONS CHEZ                    | DAVE WORLD |                 |                  |
| VOTRE D                                                    | EVIS POUR     | LES PRES                                                                                                    | STATIONS CHEZ                   | DAVE WORLD |                 |                  |
| VOTRE D                                                    | DEVIS POUR    | t LES PRE                                                                                                    | TATIONS CHEZ                    | DAVE WORLD |                 |                  |
| VOTRE D                                                    | VEVIS POUR    | e Les PRE:                                                                                                    | Ix                              | DAVE WORLD |                 |                  |
| VOTRE D                                                    | EVIS POUR     | éfout<br>! e <sup>p</sup><br>POUR LE                                                                                                    | T <sub>x</sub><br>PAIEMENT D'AC | DAVE WORLD |                 |                  |
| VOTRE D<br>Texte de conc<br>T B<br>MERCI P                 | EVIS POUF     | e o .<br>R LES PRE:                                                                                                    | Tx<br>STATIONS CHEZ             | DAVE WORLD |                 |                  |
| VOTRE D<br>Texte de conc<br>T B<br>MERCI P<br>CGV du devis | EVIS POUF     | e contractions of the second second s | T <sub>x</sub><br>PAIEMENT D'AC | DAVE WORLD |                 |                  |

## 3. Paramétrer les e-mails accompagnant les devis

Là encore, les paramètres par défaut du mail pourront être modifier au cas par cas pour chaque devis

Définissez ici Objet et texte du mail, vous pourrez y ajouter :

Des Liens vers des pages web ou PJ de votre choix (catalogue de vos offres B2B) pour faciliter l'upsale

Vous pouvez ajouter un LIEN DE PAIEMENT dans le texte par défaut (vous pourrez aussi l'ajouter au cas par cas sur chaque devis émis)

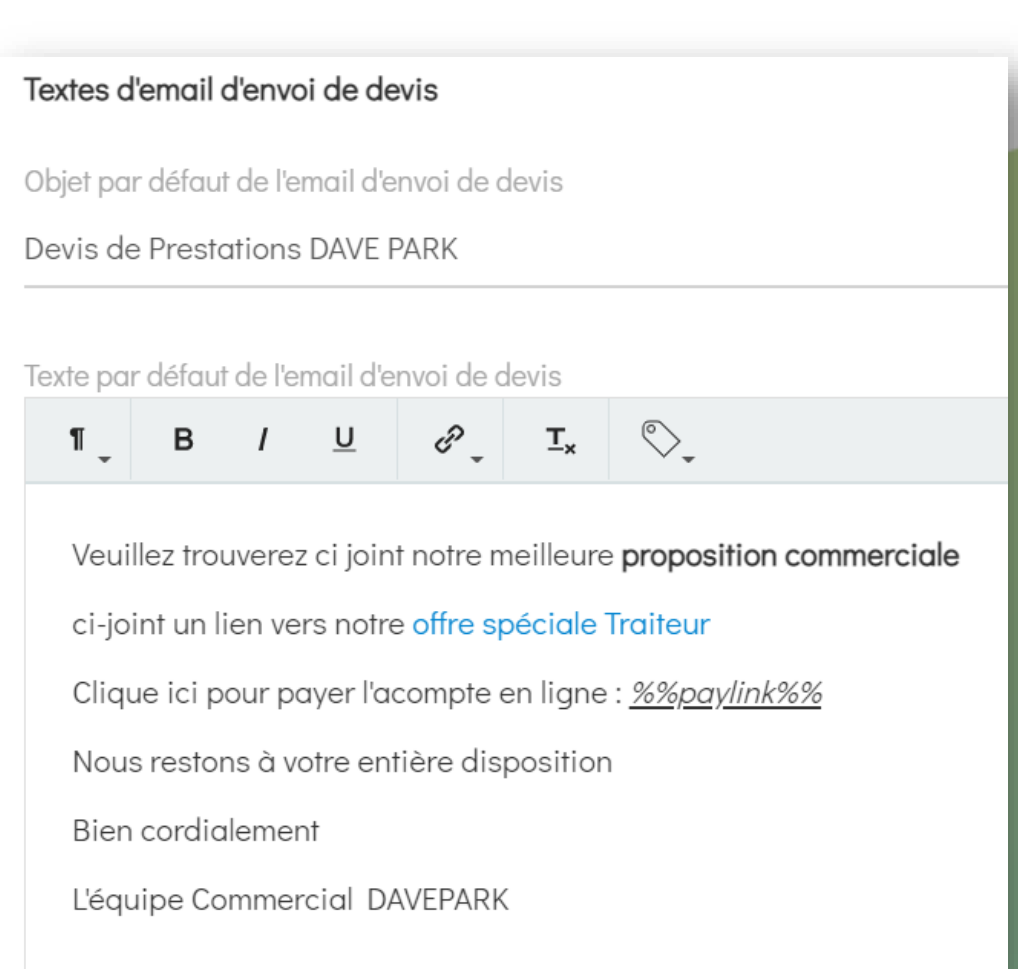

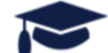

#### 4. Compléter le paramétrage de vos produits

- Pour chaque produit que vous utilisez en B2B, vous pouvez ajouter une « Description » qui s'ajouteras dans les Devis correspondant
- Vous pourrez là encore modifier ces textes, ou en ajouter pour d'autres produits mis au Devis
- Il est possible d'inclure des liens comme dans l'exemple ici.

# Description du devis I B I U I I Contenu du Menu : Entrée + Plat + Dessert. Choix à arrêter au moins 7 jours avant la date prévue de la prestation. Vin non inclus (Notre carte des vins)

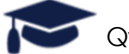

#### B Création des Devis dans Qweekle

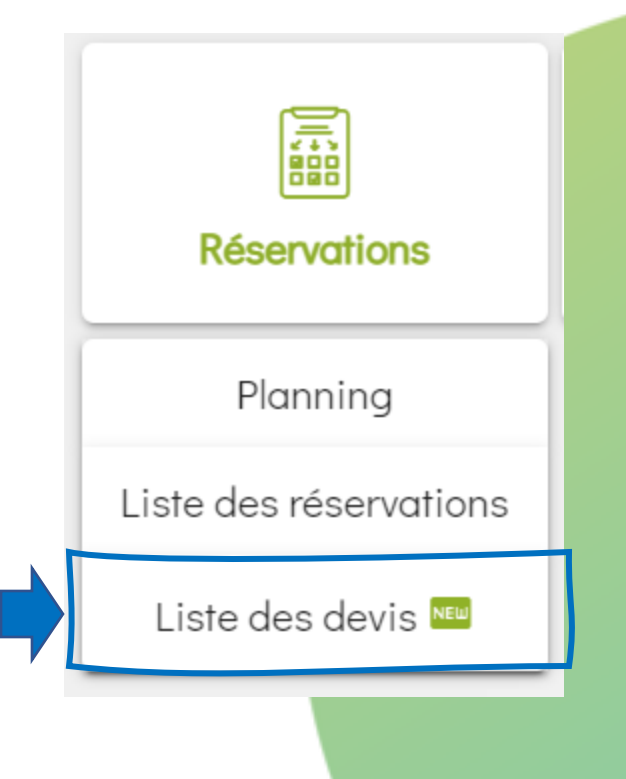

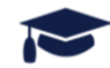

#### Liste & Suivi des Devis

Tous vos Devis en

un clin d'œil,

avec des tris et

Sur chaque affaire, un historique des notes internes (Qui ? Quand ?) permet de suivre le dossier et les négociations

 Photes

 [20.12.22 06:19][eric.bay75001@gmail.com] ok pour 10%

 [20.12.22 06:18][eric.bay75001@gmail.com] ohristophe faut faire 10%

 [20.12.22 06:18][eric.bay75001@gmail.com] oui mais pas trop

 [20.12.22 06:18][eric.bay75001@gmail.com] oui mais pas trop

 [20.12.22 06:18][eric.bay75001@gmail.com] oli mais pas trop

 [20.12.22 06:18][eric.bay75001@gmail.com] oli mais pas trop

 [20.12.22 06:18][eric.bay75001@gmail.com] oli mais pas trop

 [20.12.22 06:18][eric.bay75001@gmail.com] clest encourageant, mais il faut sur le prix

filtres à disposition N° CLIENT STATUT CRÉÉ PAR CRÉÉ LE ≟↓ envoyé le EXPIRE LE PLANIFIÉ NOTES TOTAL TTC BAYCORP SAS Q-KID-201222-000015 Préparé 127.80€ Joe B. 22/12/2020 22/01/2021 BAYCORP DEPT FINANC Préparé B Q-KID-201222-000012 DEDIEU Coline Joe B. 22/12/2020 22/01/2021 1,265.00€ Envoyé Joe B. ß Q-KID-201222-000010 CORD DEHAZE 22/12/2020 22/12/2020 15/02/2021 325.00€ BAYCORP SAS II Brouillon 22/12/2020 0-201222-000047 Joe B. 435.00€ BAYCORP DEPT FINANC 22/12/2020 Préparé B 29.80€ Q-KID-201222-000007 bay22 eric22 Joe B. Certains Devis Q-KID-201222-000005 Accepté Joe B 22/12/2020 ß han 22 aria22 contiennent des Des infos claires Réservations planifiées sur les statuts, les (ou seront planifiables dates d'envoi & une fois acceptés, au d'expiration... choix)

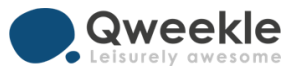

## Création des Devis

+ Nouveau devis

Tous vos produits & services sont accessibles en MODE DEVIS

Le bouton Acompte vous donne toute flexibilité pour définir l'acompte à payer (en € ou %)

Mettre en Attente ou Finaliser un Devis (avant envoi)

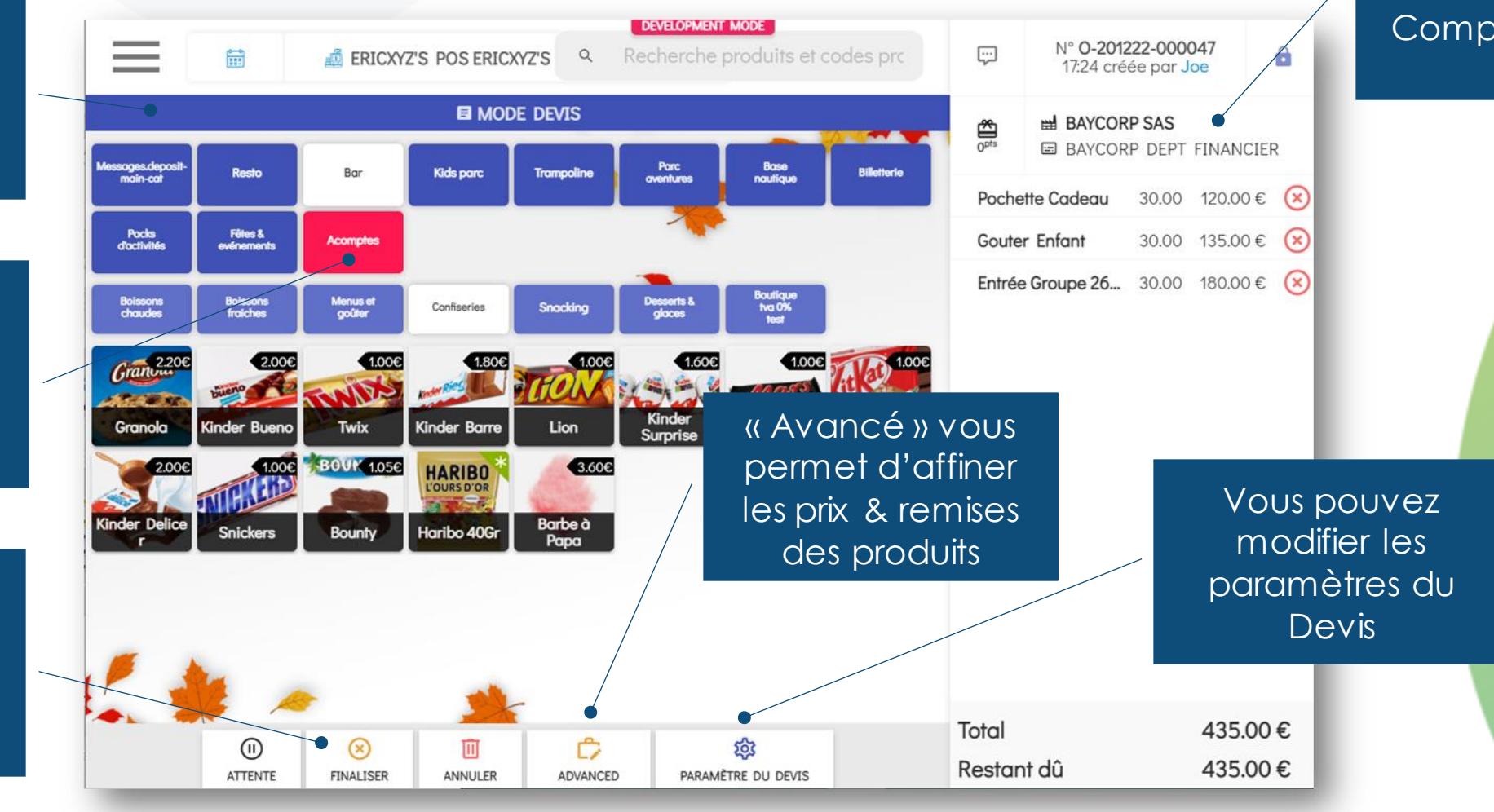

Vous choisissez un Client (payeur), mais aussi un Sous-Compte (Entité ou Filiale)

#### Personnalisation du contenu

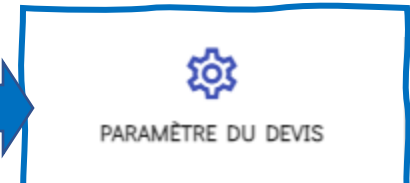

Date de val par défaut c personnalisa

|                                                                 | Quote Parameters                           |                                                                                    | ×                               |
|-----------------------------------------------------------------|--------------------------------------------|------------------------------------------------------------------------------------|---------------------------------|
| ate de validité                                                 | Quote expire at                            | Quote title                                                                        |                                 |
| ar défaut ou                                                    | 22/01/2021                                 | VOTRE DEVIS NOEL 2021                                                              |                                 |
|                                                                 | = Quote texts                              |                                                                                    | Remplacer les textes de devis 🛩 |
|                                                                 | Quote intro text                           |                                                                                    | •                               |
|                                                                 | ¶B/ <u>∪</u> ¢ <sup>2</sup> ⊥ <sub>×</sub> |                                                                                    |                                 |
| Textes par<br>defaut ou                                         | DEVIS DE PRESTATION DE SERVICES ENTRE      | Textes prédéfinis<br>selon profil client<br>(Entreprise, CE,<br>Association, etc.) |                                 |
| specinques                                                      |                                            |                                                                                    |                                 |
|                                                                 | CONDITIONS DE REGLEMENT : ACOMPTE A        | A PAYER EN LIGNE VAUT APPROBATION                                                  |                                 |
| Mettez en forme vos<br>textes ou ajoutez<br>des liens (vers des |                                            |                                                                                    |                                 |
| catalogues, etc)                                                |                                            | Sauver les paramètres de devis                                                     |                                 |

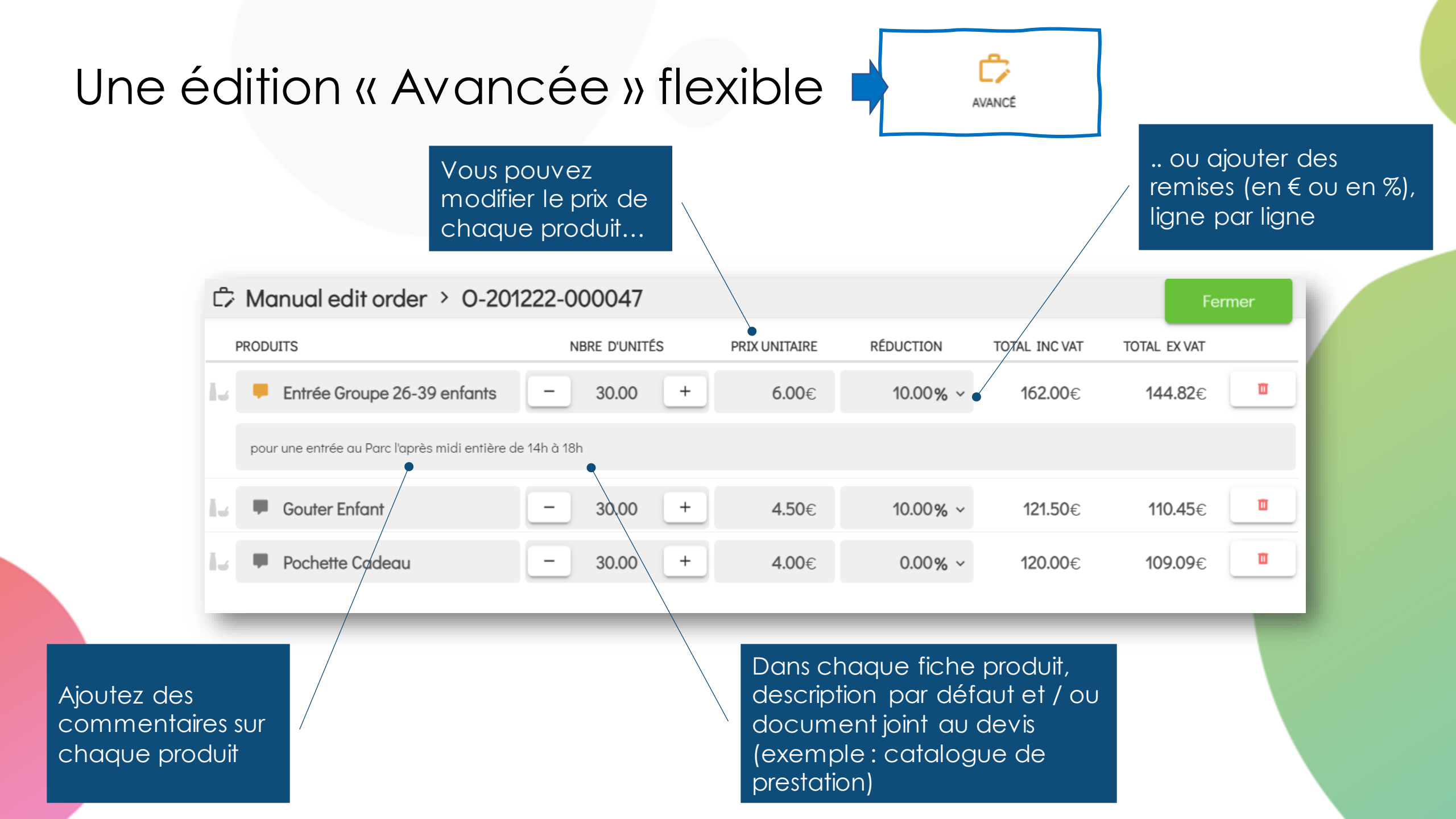

#### Une gestion & des acomptes simplifiés

Le récapitulatif vous montre les Produits commandés et acompte à payer ou payé

Un coche verte vous indiquera ce qui a déjà été payé

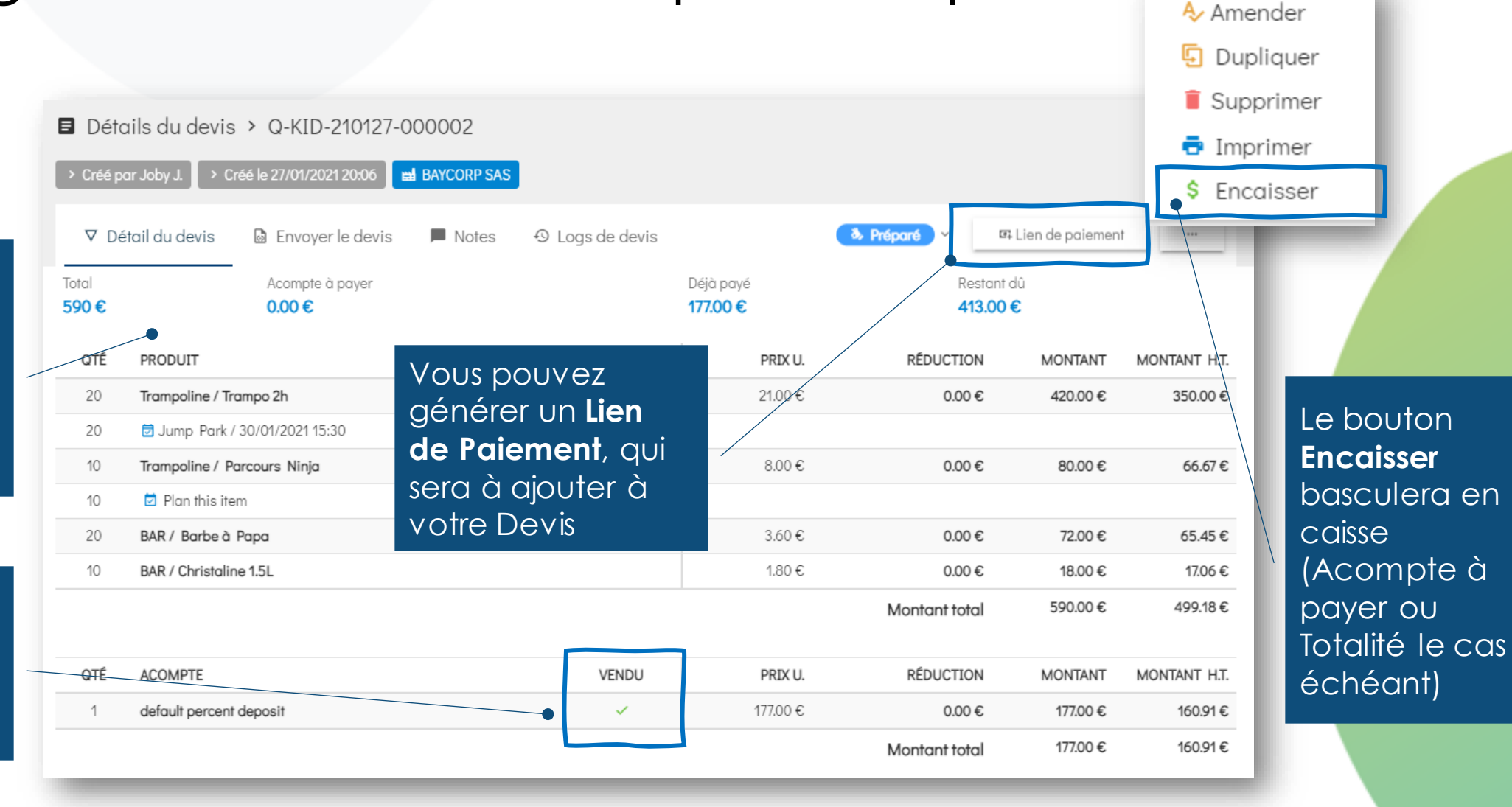

#### Personnalisez l'envoi du devis, ajoutez un lien de paiement

Par défaut, vos contacts sonts présélectionnés. Libre à vous d'enlever ou ajouter d'autres destinatires

Un e-mail par défaut existe, il est aussi personnalisable pour chaque envoi

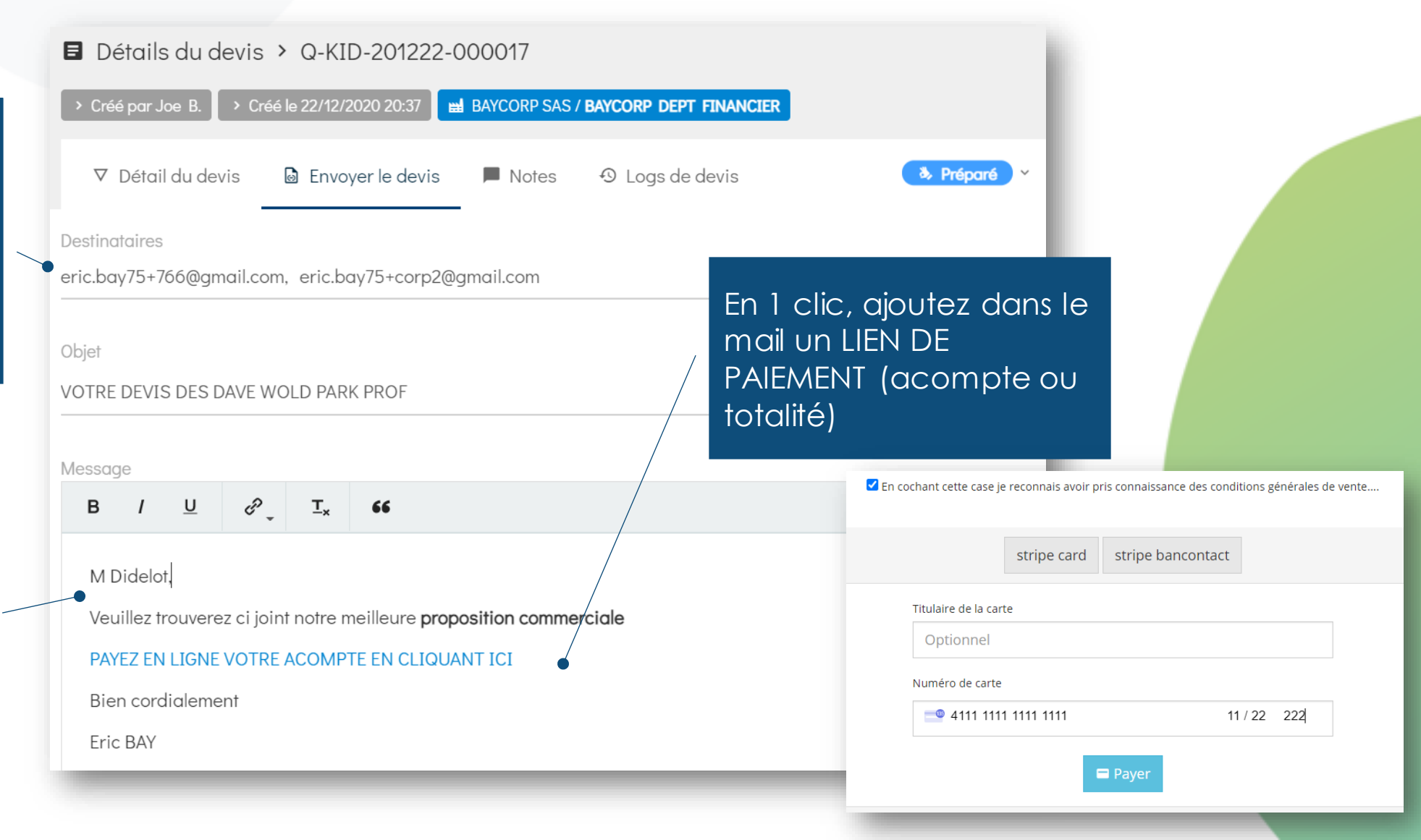

| Votre devis<br>complet & c                                                                                                    | est<br>clair                              | sa:<br>rue<br>000<br>Tél<br>Em | KidsDemoParc<br>paul lambard<br>0555 Bernard Ville<br>éphone 01 42 84 56 95<br>ail developers@qweekle.c | com                            |               |                   | D<br>nº :<br>Quote<br><u>eric.b</u>   | EVELOPMENT MODE<br>Q-KID-201222-000017<br>e issued on 22/12/2020<br>CLIENT DU DEVIS<br>BAYCORP SAS<br>rue du Flouze<br>PARIS 75016<br>ay75+766@gmail.com |                                        |
|----------------------------------------------------------------------------------------------------|-------------------------------------------|--------------------------------|----------------------------------------------------------------------------------------------------|--------------------------------|---------------|-------------------|---------------------------------------|----------------------------------------------------------------------------------------------------|----------------------------------------|
| Produit<br>Entrée Groupe 26-39 enfants<br>Includes the discount of<br>pour une entrée au Parc l'abrès midi entiè                                                                                                    | <b>Qté P</b><br>30.00<br>ère de 14h à 18h | <b>Prix unitair</b><br>6.00€   | e Price Inc<br>162.<br>10.                                                                              | . vat<br>00€<br>00%            | Prix unitaire | Price Inc. vat    | Price Exc. vat                        |                                                                                                    | Client payeur<br>et contacts           |
|                                                                                                    |                                           | Ent<br>Inc<br>po               | rée Groupe 26-39 enfants<br>ludes the discount of<br>ur une entrée au Parc l'après n                    | 30.00<br>nidi entière de 14h à | 6.00€         | 162.00€<br>10.00% | 144.82€                               | 10.00%, 20.00%                                                                                                    |                                        |
| Descriptif par                                                                                                    | Vue claire o                              | des 🔓                          | uter Enfant<br>ludes the discount of                                                                    | 30.00                          | 4.50€         | 121.50€<br>10.00% | 110.45€                               | 10.00%                                                                                                    |                                        |
|                                                                                                    | remises                                   | Po                             | chette Cadeau                                                                                           | 30.00                          | 4.00€         | 120.00€           | 109.09€                               | 10.00%                                                                                                    |                                        |
| produli                                                                                                    | accordées                                 | def                            | ault percent deposit                                                                                    | 1.00                           | 121.05€       | 121.05€           | 110.05€                               | 10.00%                                                                                                    |                                        |
|                                                                                                    |                                           |                                |                                                                                                    |                                |               |                   | Total HTVA<br>VAT TOTAL<br>TVA totale | 474.41€<br>50.14€<br>524.55€                                                                                                    |                                        |
| CGU d'un site internet (conditions générales d'utilisation)                                                                                                    |                                           | Lal                            | oel                                                                                                    |                                | Taux          |                   | HT                                    | TVA                                                                                                    |                                        |
| Description :                                                                                                    |                                           | TV                             | A 10%                                                                                                   |                                | 10.00%        |                   | 337.36€                               | 33.74€                                                                                                    |                                        |
| Il n'existe pas d'obligation légale quant à la rédaction<br>les inclure au site internet. En effet, le contrat de CGU<br>et le visiteur.<br>En revanche et conformément à la loi pour la cortian<br>obligatoirement figurer sur le site internet. Les QCU per | CGV<br>cial B2B)<br>nnexe                 | TV/                            | A 20%                                                                                                   | Contac                         | 20.00%        |                   | 27.00€                                | 5.40€                                                                                                    | Filiale du<br>Client payeur<br>(le cas |
| Tout visiteur du site internet accepte les CGU pour l'ac                                                                                                    |                                           |                                |                                                                                                    |                                |               |                   |                                       |                                                                                                    | echeanij                               |
| <ul> <li>Les CGU informent les visiteurs sur différentes informations comme</li> <li>les mentions légales relatives à la société, à son siège social ;</li> <li>les conditions d'accès au site ;</li> </ul>                                                   | :                                         | QL<br>Jo<br>Té<br>En           | JOTE BY<br>e Bayou<br>léphone : +33 6 79 03 84<br>nail : <u>doudou@gmail.com</u>                        | 55<br>55                       | 705           |                   | BA<br>C<br>er                         | QUOTE RECIPIENT<br>YCORP DEPT FINANCIER<br>3 rue du Boulet qui dort<br>ochonnoux sur Baïse 33450<br>08<br>ic.bay75+corp2@gmail.com                       |                                        |
| <ul> <li>les différents services et les produits qu'offre le site ;</li> </ul>                                                                                                    |                                           | 1.00                           |                                                                                                    |                                |               |                   |                                       |                                                                                                    |                                        |

#### Un traçabilité complète

#### Détails du devis > Q-KID-201222-000017

#### Notes

[20.12.22 06:19][eric.bay75001@gmail.com] ok pour 10% [20.12.22 06:18][eric.bay75001@gmail.com] christophe faut faire 10% [20.12.22 06:18][eric.bay75001@gmail.com] oui mais pas trop [20.12.22 06:18][eric.bay75001@gmail.com] c'est encourageant, mais il faut sur le prix

Toutes les notes internes de chaque utilisateur ayant travaillé sur le devis

> Une traçabilité parfaite des étapes d'un devis (qui, quoi, quand ?)

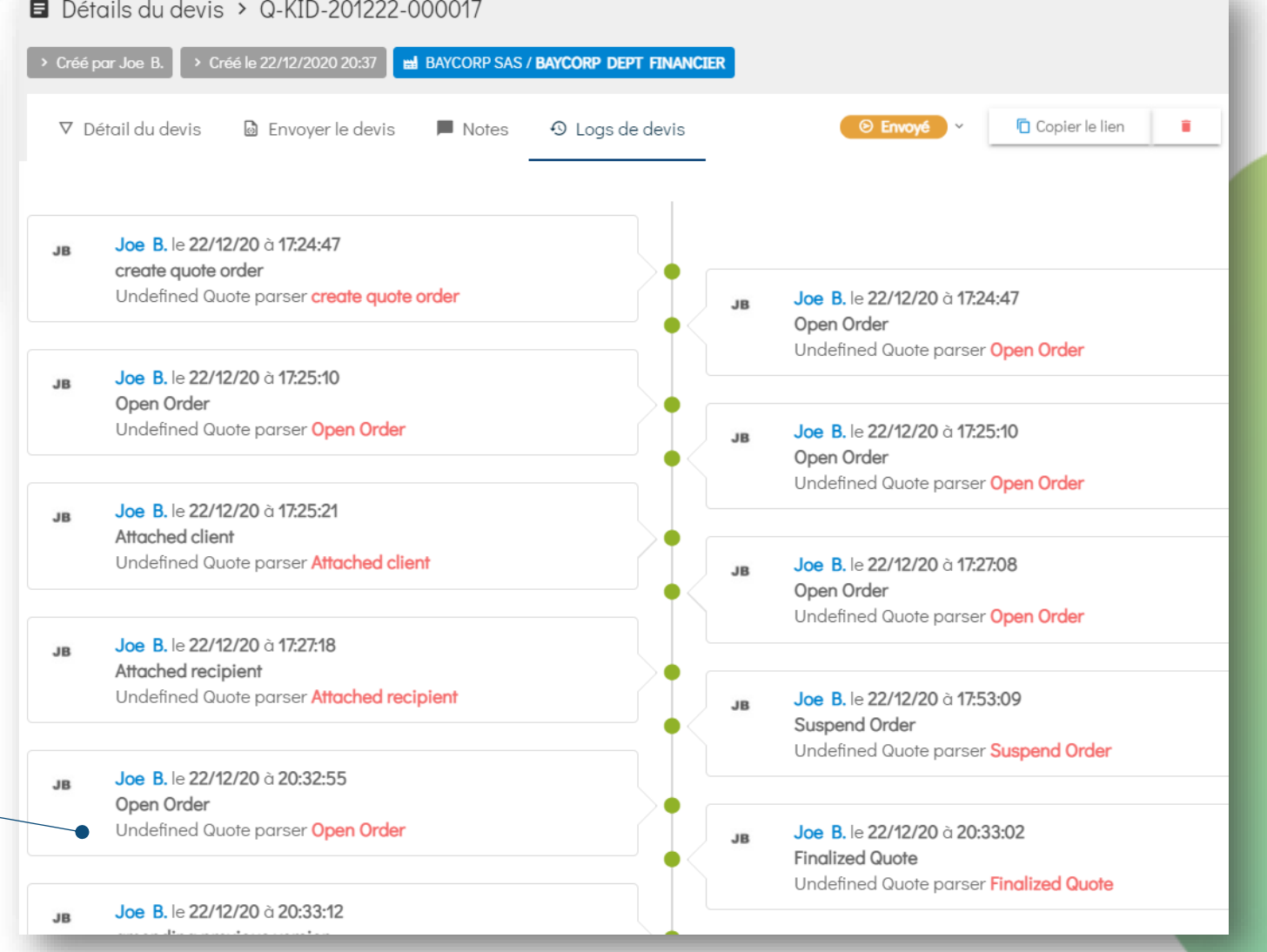

#### Une facturation simple et claire

 $\overline{\mathbf{W}}$ DAVEWORLD

SIRET / SIREN: Numéro de TVA: <u>Basculez le Devis dans</u> le module Caisse en un clic, modifiez les quantités finales, ajoutez des produits...

DEVELOPMENT MODE Facture No: FA-KD-20201222-000064 Date de Facture: 22/12/2020

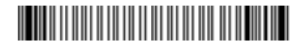

**BAYCORP SAS** bay88766 BAY788787 rue du Flouze 75016 PARIS

#### Vente no: S-201222-000036 à 22/12/2020

| Produit                        | Prix<br>unitaire | Nbre<br>d'unités | Réduction | Montant<br>TTC | Montant<br>HT | Taux<br>TVA |
|--------------------------------|------------------|------------------|-----------|----------------|---------------|-------------|
| Entrée Groupe 26-39<br>enfants | 6.00             | 30.00            |           | 180.00€        | 162.82€       |             |
| Gouter Enfant                  | 4.50             | 30.00            |           | 135.00€        | 123.95€       | •           |
| Pochette Cadeau                | 4.00             | 30.00            |           | 120.00€        | 109.09€       |             |
| default percent deposit        | -121.05          | 1.00             |           | -121.05€       | -110.05€      |             |
| Total                          |                  |                  |           | 313.95€        | 285.81€       | 28.14€      |
|                                |                  |                  |           |                |               |             |
| DETAILS PAR TAUX D             | E TVA            |                  | Taux      | c I            | lors TVA      | TVA         |
| TVA 10%                        |                  |                  | 10.00%    | 6              | 227.31€       | 22.74€      |
| TVA 20%                        |                  |                  | 20.00%    | 6              | 27.00€        | 5.40€       |

|                                                                    | Ţ                                      | N° <b>O-20122</b><br>17:24 créée      | N° <b>0-201222-000047</b><br>17:24 créée par <b>Joe</b> |                                |           |
|--------------------------------------------------------------------|----------------------------------------|---------------------------------------|---------------------------------------------------------|--------------------------------|-----------|
|                                                                    | 0 <sup>pts</sup>                       | <b>⊯ Baycorp Sas</b><br>⊠ Baycorp Def | PT FINANCIER                                            |                                |           |
|                                                                    | default p                              | ercent deposit                        | 1.00                                                    | -121.05€                       | $\times$  |
|                                                                    | Pochette                               | Cadeau                                | 30.00                                                   | 120.00€                        | $\otimes$ |
|                                                                    | Gouter E                               | nfant                                 | 30.00                                                   | 121.50 €<br>( <b>थ</b> 10.00%) | $\otimes$ |
|                                                                    | Entrée Gr                              | oupe 26-39 enfants                    | 30.00                                                   | 162.00 €<br>( <b>थ</b> 10.00%) | $\otimes$ |
|                                                                    | Visualise<br>d'oeil le<br>accorde      | ez en un clin<br>es remises<br>ées    |                                                         | /-                             |           |
| Editez immé<br>une facture<br>semblable<br>de contesto<br>possible | édiateme<br>très<br>au devis.<br>ation | ent<br>Pas                            |                                                         |                                |           |
|                                                                    | Total<br>Restant dû                    |                                       |                                                         | 282.45<br>282.45               | €<br>€    |

Détails des paiements Différé 282.45€

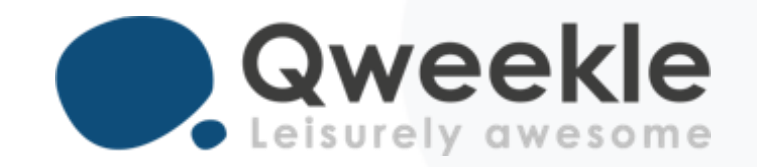

#### Disponible pour vous et vos équipes, 7j/7

Support FR : Support BE : Standard : + 33 9 72 64 01 94 + 32 2 318 20 45 + 33 1 84 25 40 70

Centre d'aide : <u>http://guide.qweekle.com</u> Mail : <u>support@qweekle.com</u>

Retrouvez-nous sur nos réseaux sociaux

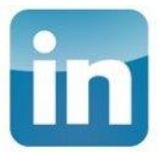

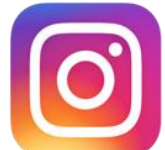

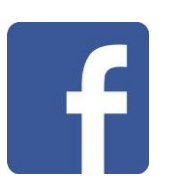

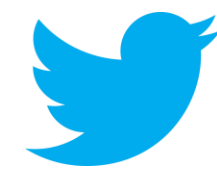